# TUTORIAL DO MÓDULO DE REQUERIMENTOS DO SUAP

O(A) Aluno(a) deverá realizar o *login* no sistema SUAP no seguinte endereço: *suap.ifsp.edu.br* 

Insira seu usuário e senha, conforme a imagem abaixo:

| suap                                          |                                            |
|-----------------------------------------------|--------------------------------------------|
| ACESSOS                                       | Insira o seu Usuário e Senha SUAD          |
| Acesso do Responsável                         | e Clique em "Acessar" sistema unificado de |
| Como Acessar o SUAP?                          | auministração pública =                    |
| AUTENTICAÇÃO DE DOCUMENTOS  Documentos Gerais |                                            |
| AVALIAÇÕES                                    | Senha:                                     |
| Avaliação Integrada                           |                                            |
| CONSULTAS                                     | Acessar                                    |
| Processos Físicos                             | Esqueceu ou deseja alterar sua senha?      |
| 🤳 Catálogo de telefones                       | Primeiro acesso                            |

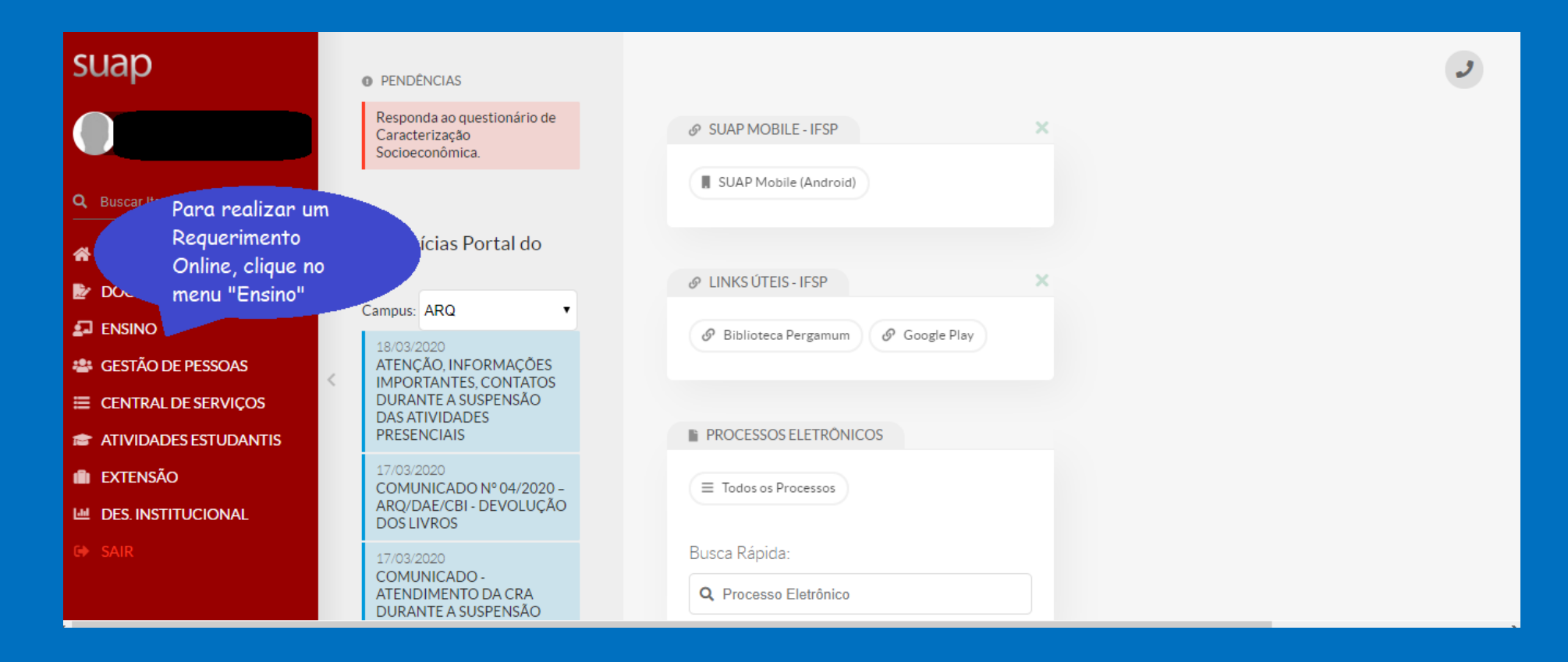

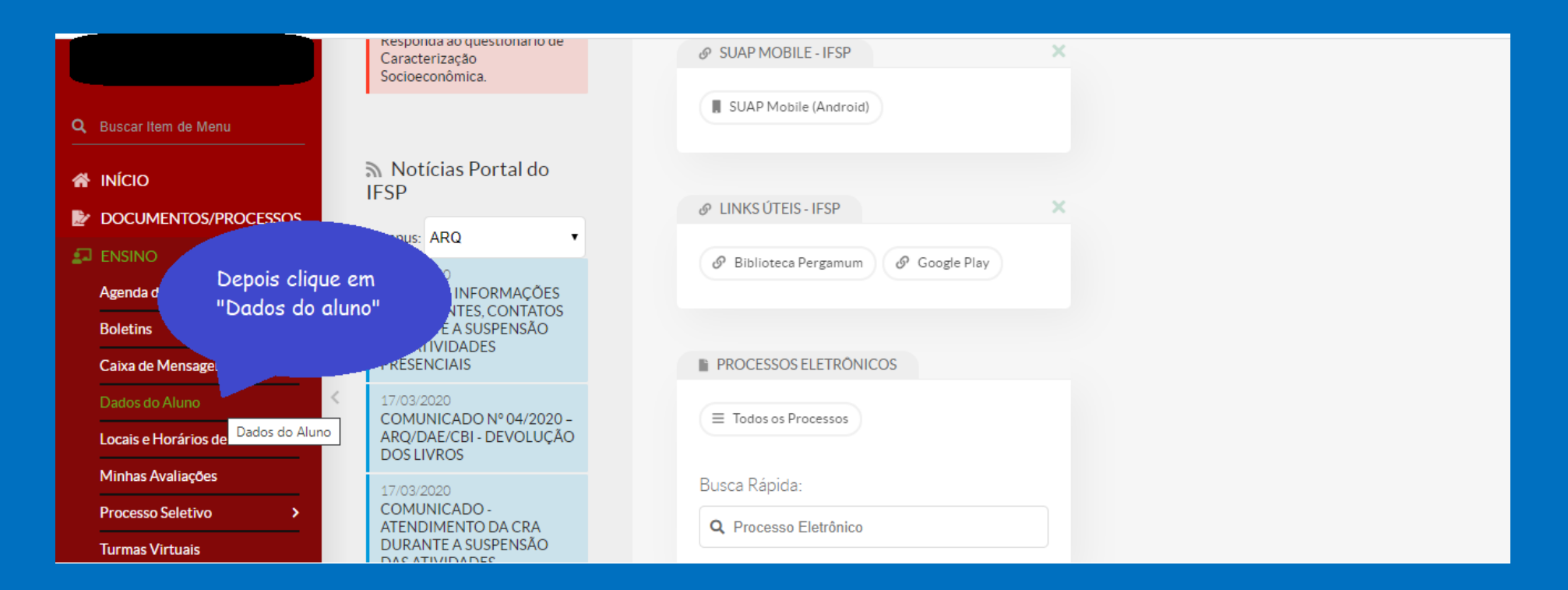

O(A) aluno(a) poderá emitir o seu próprio Atestado de Conclusão de curso, ou o Atestado de Matrícula, caso esteja ainda cursando, conforme a tela abaixo. Esses documentos possuem um código de autenticação que pode ser validado no próprio SUAP pela instituição que receberá o seu documento, não necessitando de assinatura da Secretaria do Campus.

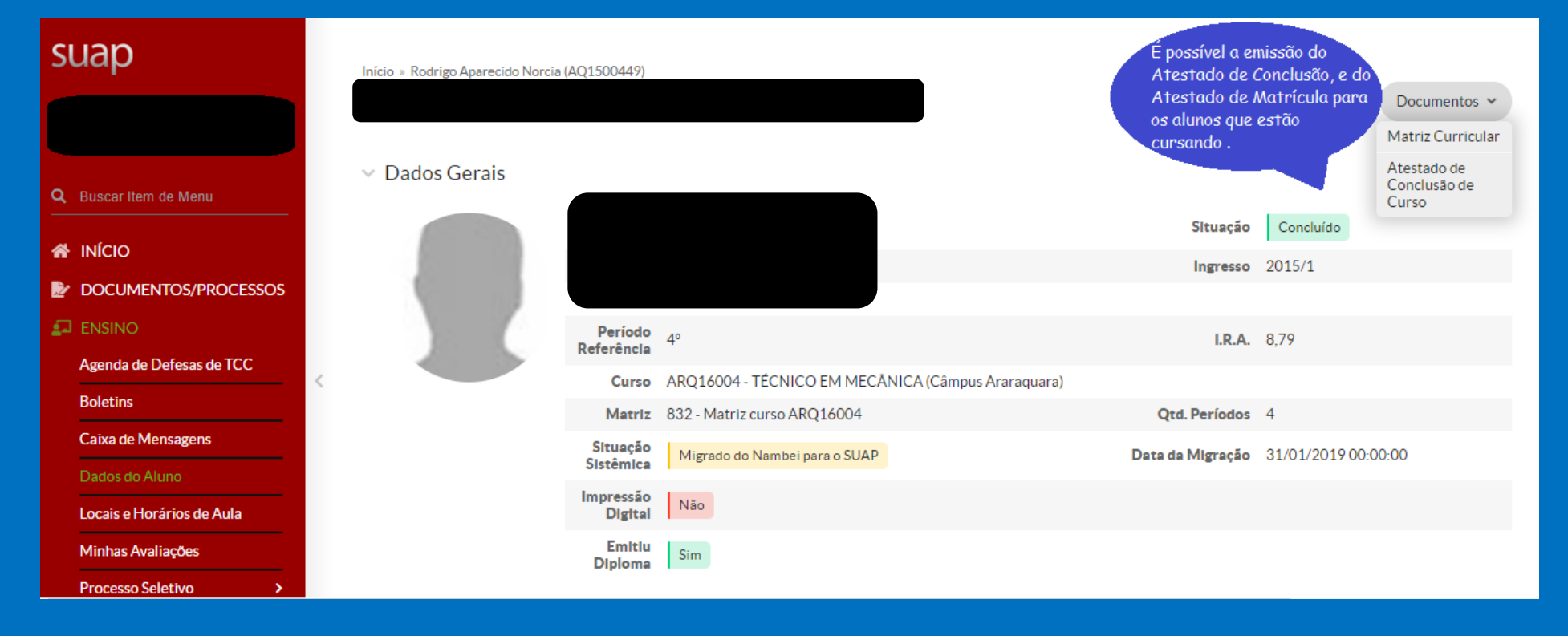

#### Na mesma tela é possível realizar o Requerimento Online, conforme a imagem abaixo:

|    | Boletins                                    |   |                                                | Matriz                | 832 - Matriz curso ARQ16 | 5004                |                    | Qtd. Períodos                          | 4                |              |
|----|---------------------------------------------|---|------------------------------------------------|-----------------------|--------------------------|---------------------|--------------------|----------------------------------------|------------------|--------------|
|    | Caixa de Mensagens                          |   |                                                | Situação<br>Sistêmica | Migrado do Nambei para   | o SUAP              |                    | Data da Migração                       | 31/01/2019 00:00 | ):00         |
|    | Dados do Aluno<br>Locais e Horários de Aula |   |                                                | Impressão<br>Digital  | Não                      |                     |                    |                                        |                  |              |
|    | Minhas Avaliações                           |   |                                                | Emitiu<br>Diploma     | Sim                      |                     |                    |                                        |                  |              |
|    | Processo Seletivo >                         |   |                                                |                       |                          |                     |                    |                                        |                  |              |
|    | Turmas Virtuais                             |   |                                                |                       |                          |                     |                    |                                        |                  |              |
| *  | GESTÃO DE PESSOAS                           |   | Clique na aba                                  | lis                   | Requisitos de Conclus    | Atividade           | es Complementares  | Diplomas/Certifica                     | dos 3 TCC        | / Relatórios |
| ≡  | CENTRAL DE SERVIÇOS                         |   | "Requerimentos"                                | 13                    | Requisitos de Concluse   | io i manada         | es complementar es | Dipionias/Certifica                    | 405 5 100        | / Relatorios |
| 18 | ATIVIDADES ESTUDANTIS                       | < |                                                | e B                   | oletins Histórico        | Caracterização Soci | cioeconômica Ativ  | idades Estudantis                      | Dados Bancários  |              |
| ۵  | extensão                                    |   | Locais/Horários de Aula                        | Requerimen            | itos                     |                     | Cli                | gue em "Adicionar                      |                  |              |
| ш  | DES. INSTITUCIONAL                          |   |                                                |                       |                          |                     | Re                 | querimento" e dep<br>scuntos Diversos" | ois em           |              |
|    |                                             |   | <ul> <li>Histórico de Requerimentos</li> </ul> |                       |                          |                     |                    |                                        |                  |              |
|    |                                             |   |                                                |                       |                          |                     |                    |                                        | Adicionar Req    | uerimento 👻  |
|    |                                             |   |                                                |                       |                          |                     |                    |                                        | Assuntos         | Diversos     |
|    |                                             |   | 0 Nenhum requerim                              | ento cadastra         | do até o momento.        |                     |                    |                                        | _                |              |

#### No final do Requerimento abaixo clique em "Salvar".

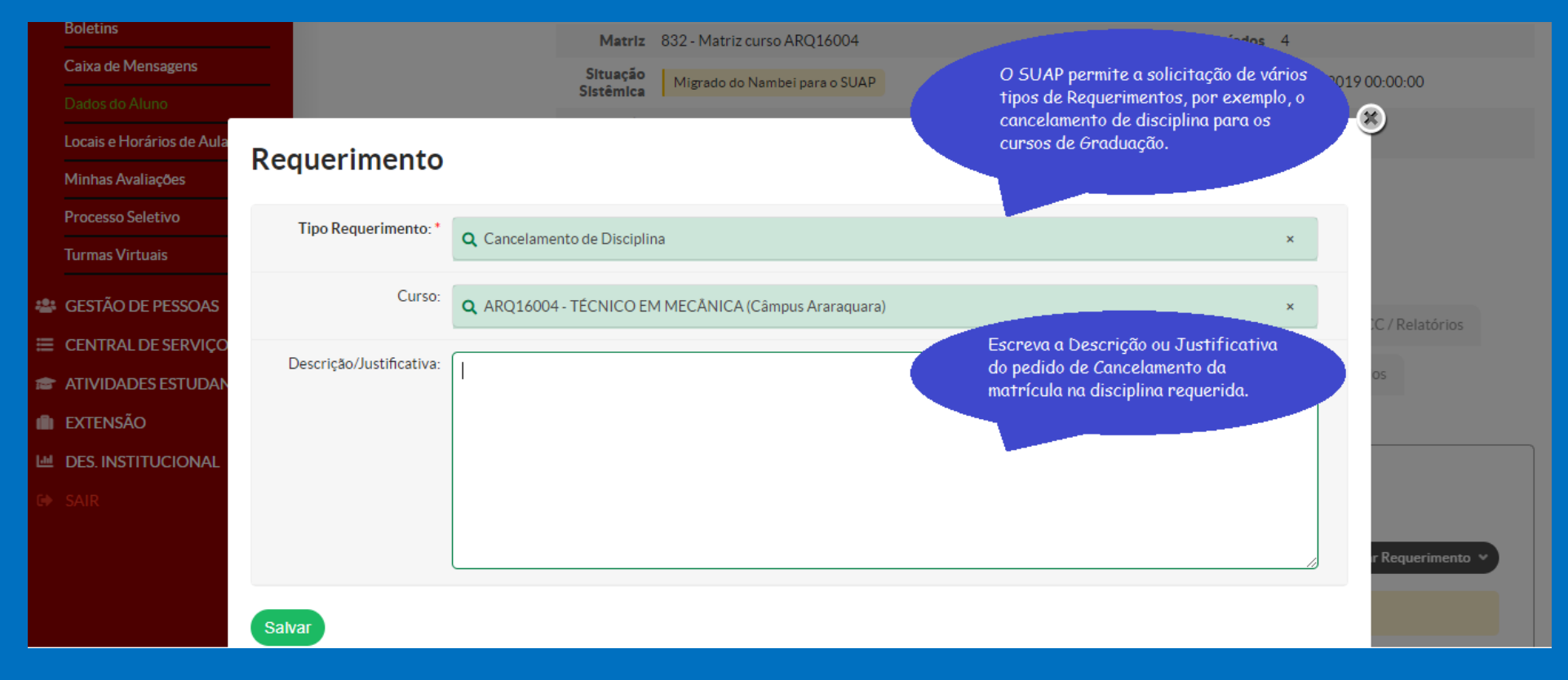

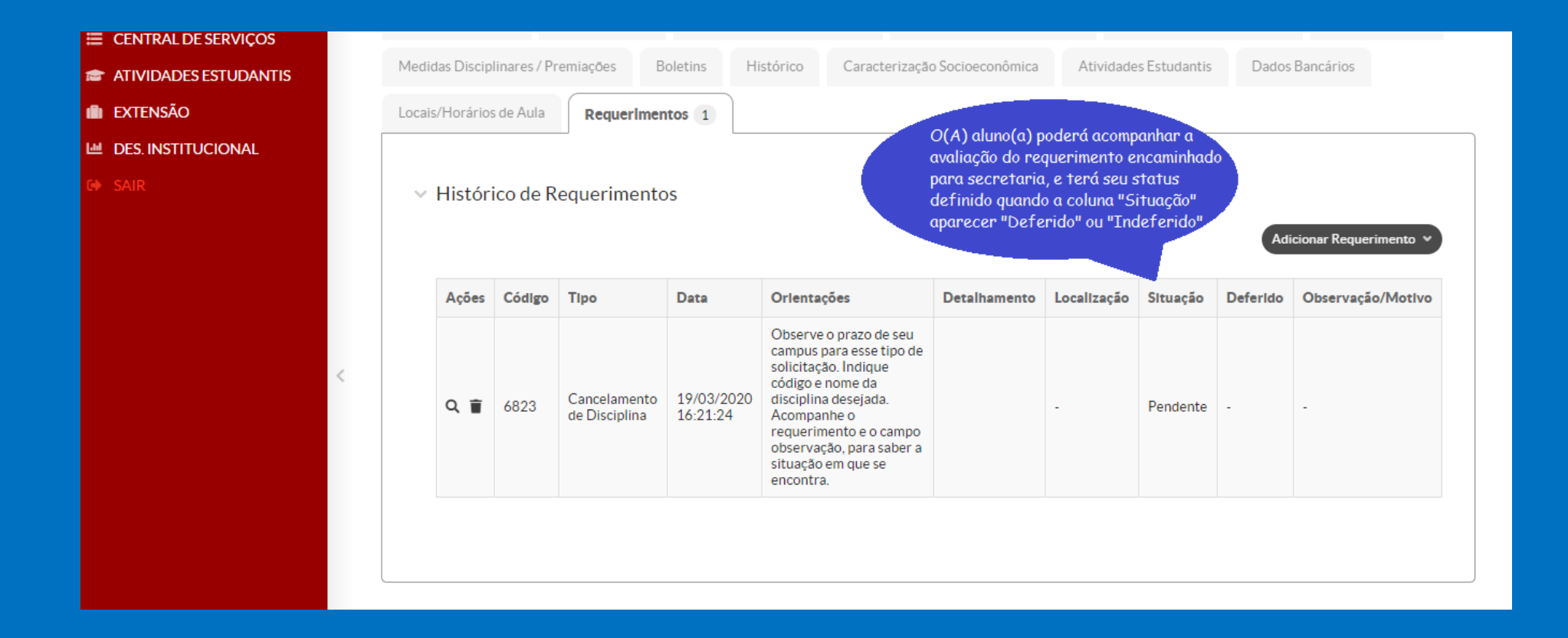

#### No final do Requerimento abaixo clique em "Salvar".

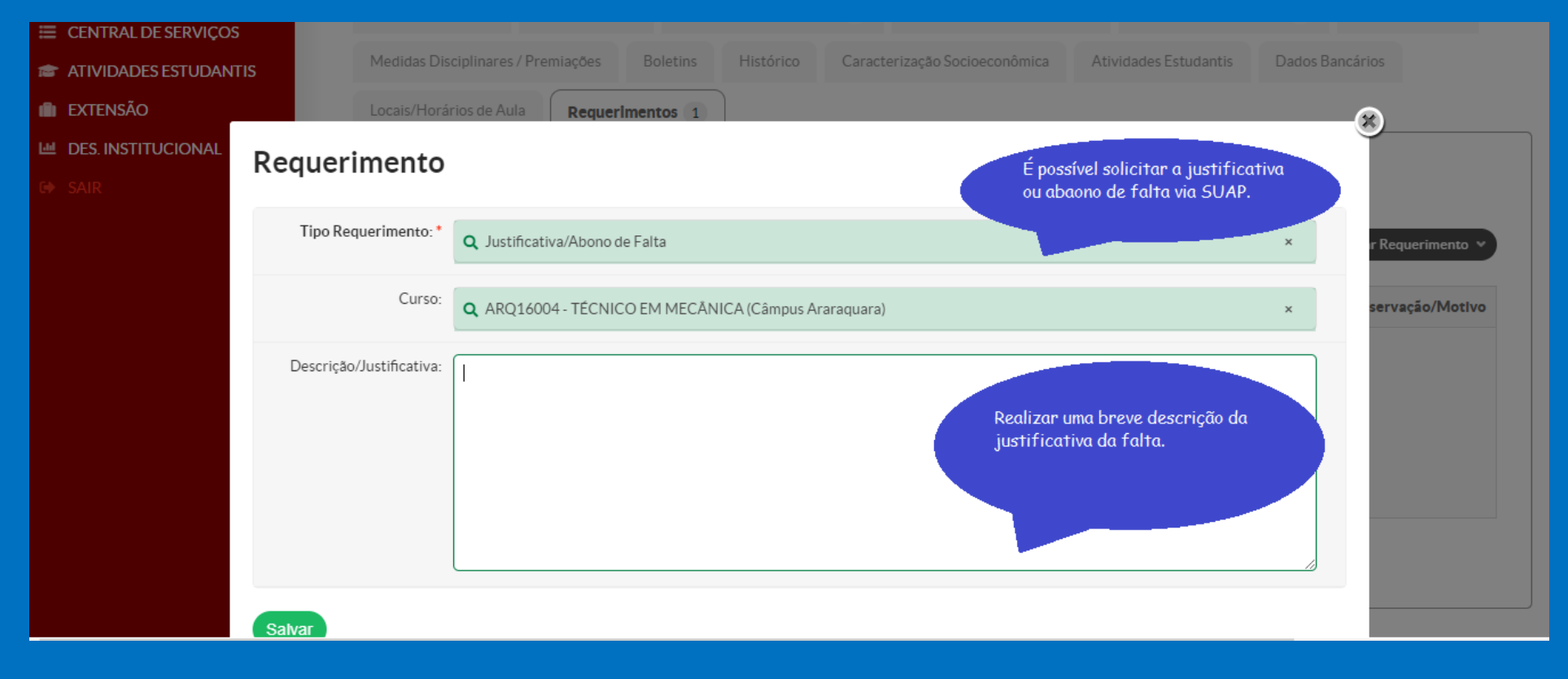

| i extensão                |                                      |                                                  |                                                                      |                       |
|---------------------------|--------------------------------------|--------------------------------------------------|----------------------------------------------------------------------|-----------------------|
| Market Des. Institucional |                                      |                                                  |                                                                      |                       |
| G SAIR                    | <ul> <li>Documentos</li> </ul>       |                                                  |                                                                      |                       |
|                           | Existem documentos Pendentes (Aguard | dando Envio)! Realize o envio dos documentos par | Anexe o Atestado Médico que<br>justifique ou Abone a falta indicada. | r Requerimento 💌      |
|                           | Formulário                           | Pendente (Aguardando Envio)                      |                                                                      | servação/Motivo       |
|                           | Atestado/Declaração                  | Pendente (Aguardando Envio)                      | Enviar Arquivo                                                       |                       |
|                           | ✓ Deferimento                        |                                                  |                                                                      |                       |
|                           | Situação Pendente                    |                                                  |                                                                      |                       |
|                           | Deferido -                           |                                                  |                                                                      |                       |
|                           | Observação/Motivo -                  |                                                  |                                                                      |                       |
|                           | Atendente -                          |                                                  |                                                                      |                       |
|                           |                                      |                                                  |                                                                      | primir 🔺 Topo da Pági |
|                           |                                      |                                                  |                                                                      |                       |

| 🗮 CENTRAL DE SERVIÇOS |                              |            |                                 |                                                    |                                                                                                    |                  |             |              |       |                                            |  |
|-----------------------|------------------------------|------------|---------------------------------|----------------------------------------------------|----------------------------------------------------------------------------------------------------|------------------|-------------|--------------|-------|--------------------------------------------|--|
| ATIVIDADES ESTUDANTIS | Medidas Disciplin            | nares / Pr | emiações Boletir                | ns Histório                                        | co Caracterização                                                                                                    | o Socioeconômica | Atividade   | s Estudantis | Dados | Bancários                                  |  |
| 💼 extensão            | Locais/Horários d            | de Aula    | Requerimentos                   | s 2 O(A) aluma(a) podené acompanhan a avaliacão do |                                                                                                    |                  |             |              |       |                                            |  |
| DES. INSTITUCIONAL    |                              |            |                                 |                                                    | requerimento encaminhado para secretaria, e<br>terá o seu status definido quando a coluna<br>"Situação" aparecer "Deferido" ou "Indeferido".                                                                                                    |                  |             |              |       |                                            |  |
| 🖙 SAIR                | <ul> <li>Históric</li> </ul> | o de R     | equerimentos                    |                                                    |                                                                                                    |                  |             |              |       |                                            |  |
|                       | Ações                        | Código     | Tipo                            | Data                                               | <b>Orlentações</b><br>Observe o prazo de                                                                                                    | Detalhamento     | Localização | Situação     | Adi   | cionar Requerimento 💙<br>Observação/Motivo |  |
|                       | Q 🝵                          | 6824       | Justificativa/Abono<br>de Falta | 19/03/2020<br>16:35:45                             | seu campus para<br>esse tipo de<br>solicitação.<br>Faça upload dos<br>documentos<br>(formulário e<br>atestado).<br>Os documentos<br>originais devem ser<br>entregues<br>presencialmente na<br>Coordenadoria de<br>Registros<br>Acadêmicos - CRA,<br>para análise.<br>Acompanhe o |                  | -           | Pendente     | -     | -                                          |  |